## **Changing Your Password**

Last Modified on 03/25/2019 4:38 pm EDT

If you would like to change your password for the Client Portal, you can do so from the 'My Profile' section.

- 1. Navigate to the 'My Profile' section
- 2. Click the 'Change Password' option on the left
- 3. Enter your current password and your new password
- 4. Click the 'Submit' button

After changing your password, you will have to log in again.